## How to Run a Jar File in Windows by Double-Clicking

Prepared by Prof. Haiping Xu, Feb. 8, 2012

Jar (Java ARchive) is a type of Java executable program. On Win32 systems, the installation program in the Java 2 Runtime Environment can register a default association for Jar files so that double-clicking a Jar file on the desktop will automatically run it with "javaw - jar". This feature makes the end-user runtime environment much easy to use on Win32 systems.

If a Jar file does not run by double-clicking in your Windows system, you can associate the .jar file extension with Java interpreter to make it executable by double-clicking.

Here is how to associate files with .jar extension to the Java interpreter, **java** or **javaw**, in a Windows environment.

1. In Windows File Explorer, select Tools->Folder Options...

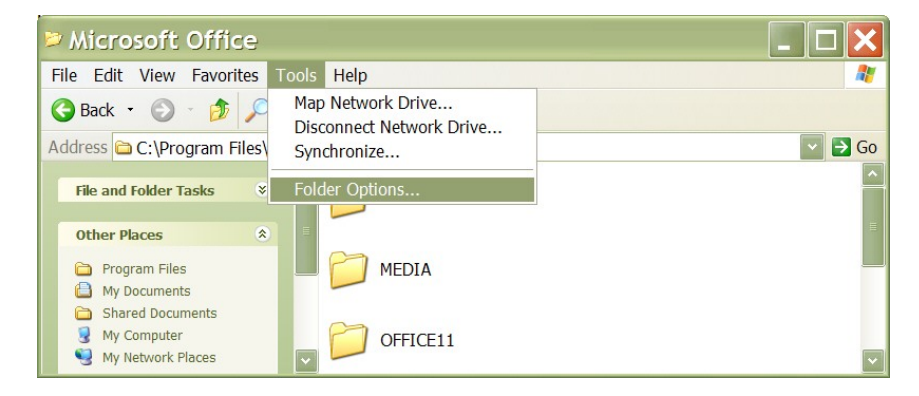

2. Click File Types tab and select JAR Executable Jar File option. Click Advanced button.

| Folder Options                                                                                                    |                                                   |       | × |  |  |
|----------------------------------------------------------------------------------------------------|---------------------------------------------------|-------|---|--|--|
| General View                                                                                                    | File Types Offline Files                          |       |   |  |  |
| Registered file types:                                                                                                    |                                                   |       |   |  |  |
| Extensions                                                                                                    | File Types                                        | ^     |   |  |  |
| ITSS I<br>IVF I                                                                                                    | Microsoft Infotech Storage System File<br>VF File |       |   |  |  |
| 1W4 /                                                                                                    | ACDSee IW4 Image                                  |       | U |  |  |
| JAR I                                                                                                    | IAVA File                                         |       |   |  |  |
| JDF .                                                                                                    | Job Definition Format                             |       |   |  |  |
| JFIF .                                                                                                    | JPEG Image                                        |       |   |  |  |
| JIF /                                                                                                    | ACDSee JIF Image                                  | ~     |   |  |  |
|                                                                                                    | New Dele                                          | te    | ] |  |  |
| Details for 'JAR' extension                                                                                                    |                                                   |       |   |  |  |
| Opens with: 🛃 Java(TM) Platform SE binary Change                                                                                              |                                                   |       |   |  |  |
| Files with extension 'JAR' are of type 'Executable Jar File'. To change settings that affect all 'Executable Jar File' files, click Advanced. |                                                   |       |   |  |  |
|                                                                                                    | Advance                                           | d     |   |  |  |
|                                                                                                    | OK Cancel                                         | Apply |   |  |  |

3. In the Edit File Type dialog box, select open in Actions box and click Edit...

| Edit File Type                                                          | ? 🗙         |
|-------------------------------------------------------------------------|-------------|
| Executable Jar File                                                     | Change Icon |
| open                                                                    | New         |
|                                                                         | Edit        |
|                                                                         | Remove      |
|                                                                         | Set Default |
| Confirm open after download Always show extension Browse in same window |             |
| OK                                                                      | Cancel      |

4. If you have JRE 1.6 installed on your machine, the interpreter java or javaw is usually found at C:\Program Files\Java\jre6\bin\javaw.exe. Type "C:\Program Files\Java\jre6\bin\javaw.exe" - jar "%1" %\* in Application used to perform action field and click OK.

| Editing action for type: E.                   | ? 🗙    |
|-----------------------------------------------|--------|
| Action:                                       |        |
| open                                          | ОК     |
| Application used to perform action:           | Cancel |
| 1 Files\Java\jre6\bin\javaw.exe" -jar "%1" %* | Browse |
| DDE Message:<br>Application:                  |        |
| javaw                                         |        |
| DDE Application Not Running:                  |        |
| Topic:                                        |        |
| System                                        |        |

5. Done. You now can launch .jar program by double-clicking it.